# 

# PIX-ST060-PU0

# はじめに

このたびは、PIX-ST060-PU0 ワンセグチューナーユニット(以下、本製品)をお買い上げいただき、誠にあり がとうございます。本製品は、お使いの Advanced / W-ZERO3 [es] WS011SH の USB ポートに接続する ことで、ワンセグ放送を受信できます。また、お使いのパソコンの USB ポートに接続することでも、ワンセグ 放送をお楽しみいただけます。

※本書で使用されているソフトウェアの画面はすべて開発中の画面です。実際の表示と若干異なる場合があります。

205000026-1

# 内容品の確認

お使いになる前に、本製品に含まれる内容品を確認しましょう。

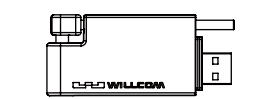

- チューナーユニット(本体)
- ロッドアンテナ
- アンテナカバー
   ※すべて組み立て済み

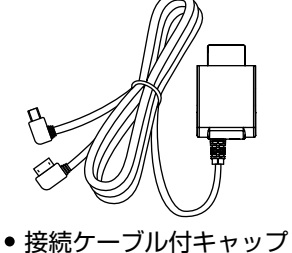

- ソフトウェア CD-ROM
  - ユーザー登録カード

その他の内容品・・・

- 製品保証書
- セットアップガイド(本書)

# インストールに必要なもの

### 用意するもの

WS011SH本体/WS011SH付属の AC アダプタおよび USB ケーブル/「StationMobile」ソフトウェア CD-ROM /以下の環境を満たしたパソコン

### Q インストールに必要なパソコンの環境について

### 【Windows XP の場合】

CD-ROM ドライブ/ ActiveSync 4.5 以上がセットアップされていること

### 【Windows Vista の場合】

CD-ROM ドライブ/ Windows Mobile Device Center がセットアップされていること ※ ActiveSync、Windows Mobile Device Center のセットアップについては、WS011SH のマニュアルをご確認ください

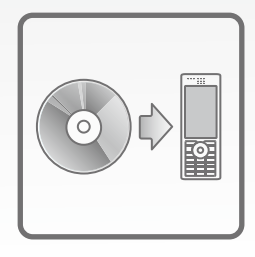

でWSO11SHにコピーされます。

# インストールする <sup>お使いのパソコンが</sup> Windows XPのとき

Windows XP 環境のパソコン経由で WSO11SH に「StationMobile」をインストールします。

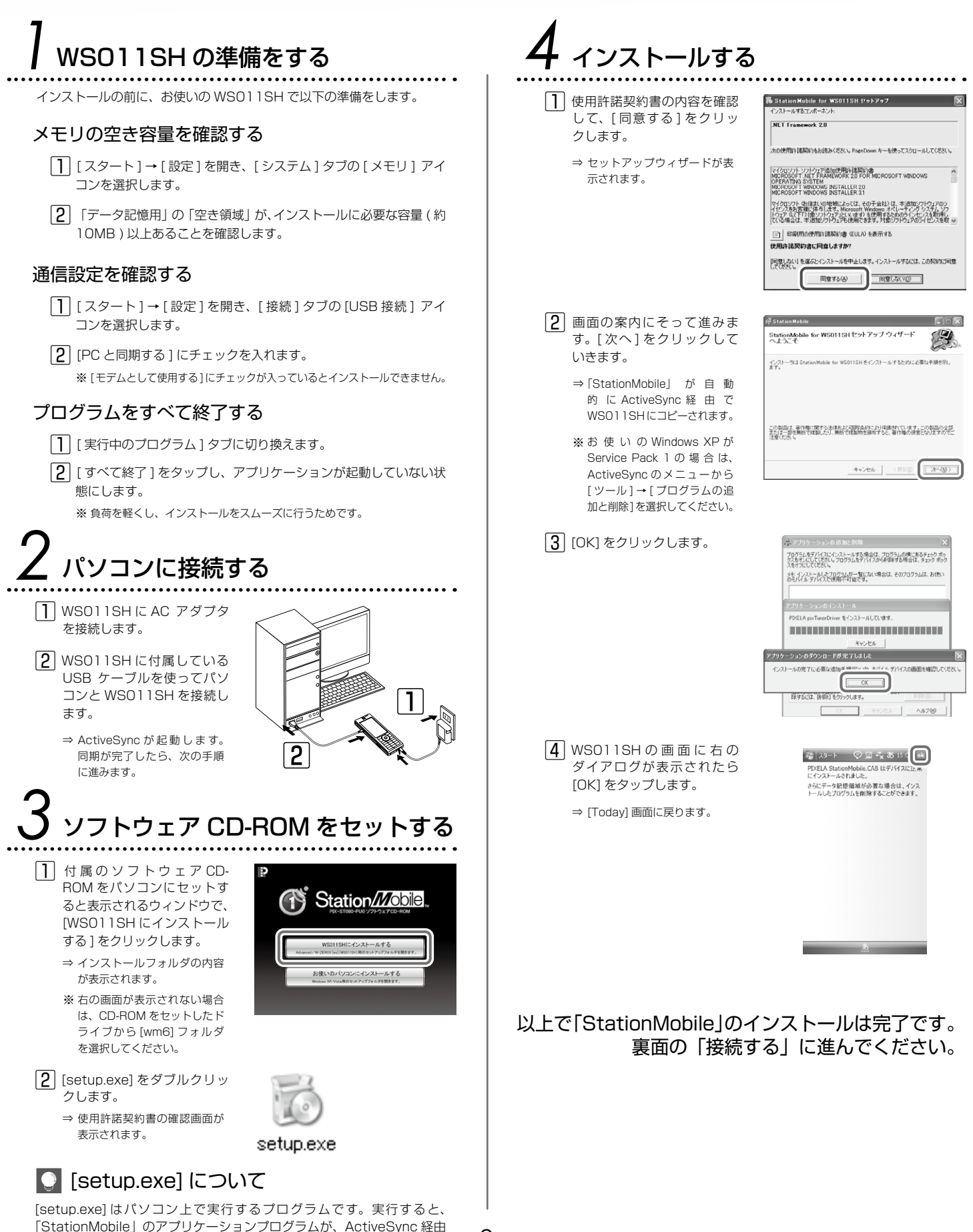

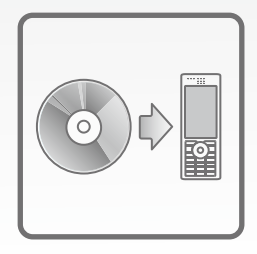

# インストールする <sup> お使いのパソコンが</sup> Windows VISTA のとき

Windows Vista 環境のパソコン経由で WSO11SH に「StationMobile」をインストールします。

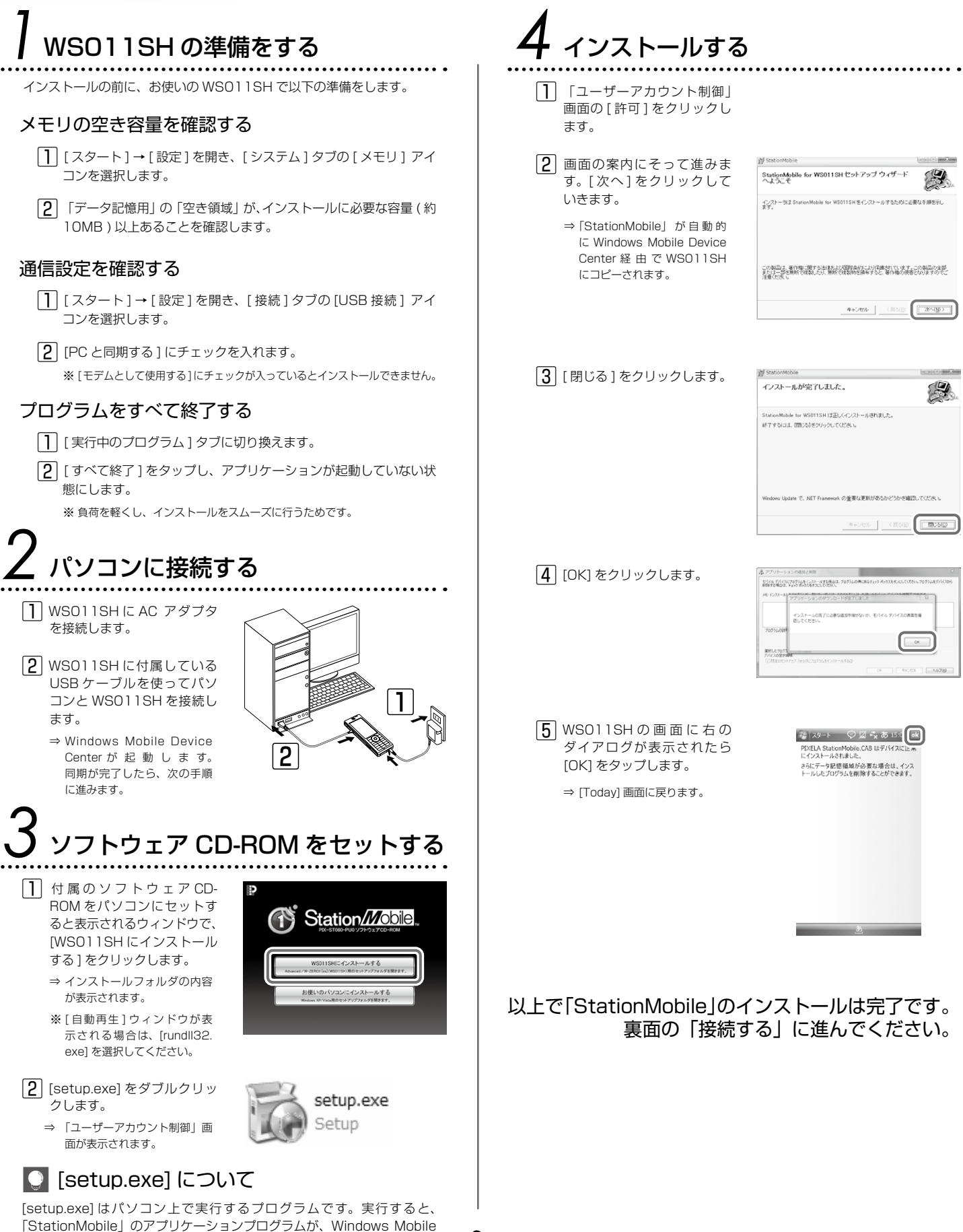

Device Center 経由で WSO11SH にコピーされます。

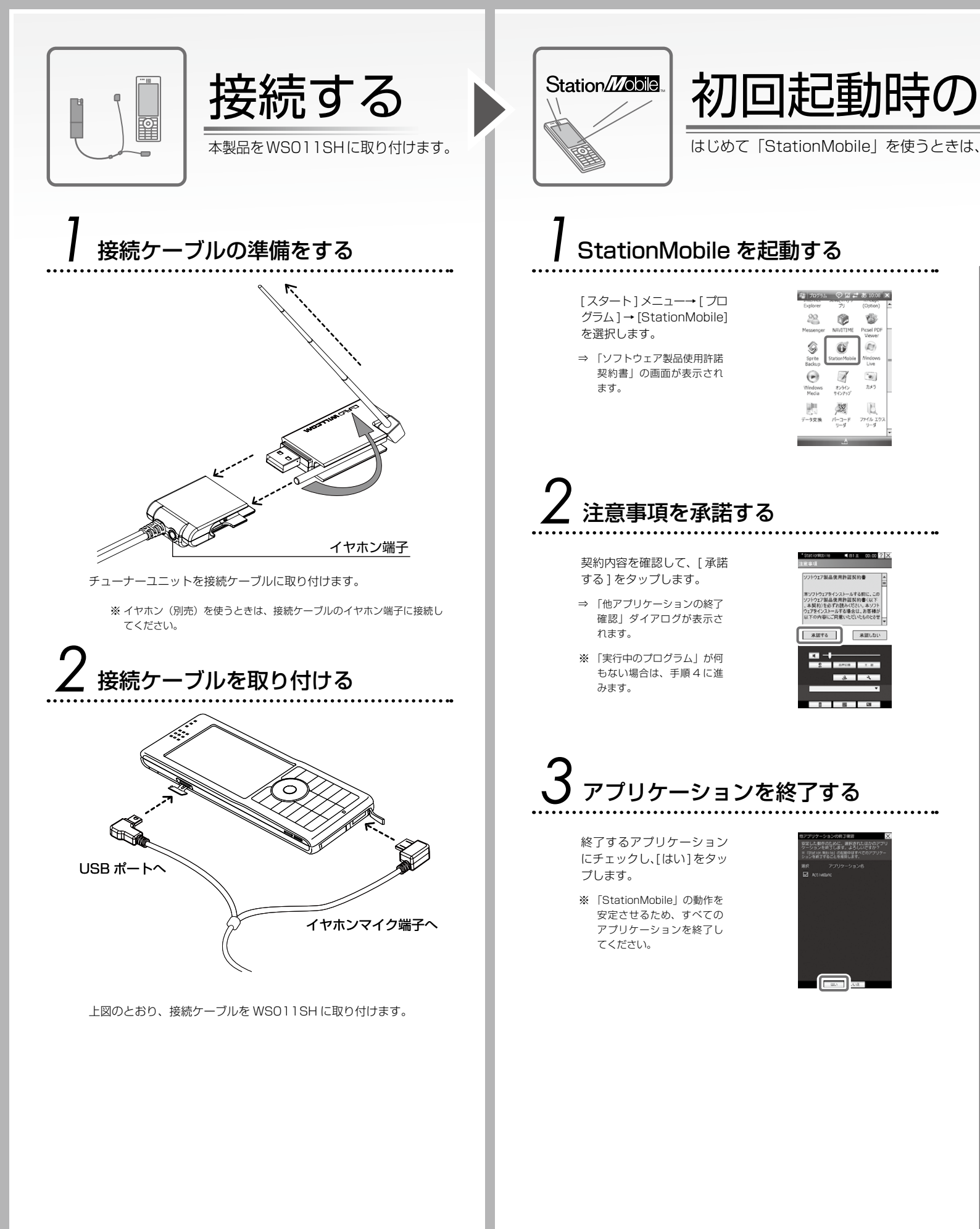

設定をする

チャンネルの設定が必要です。

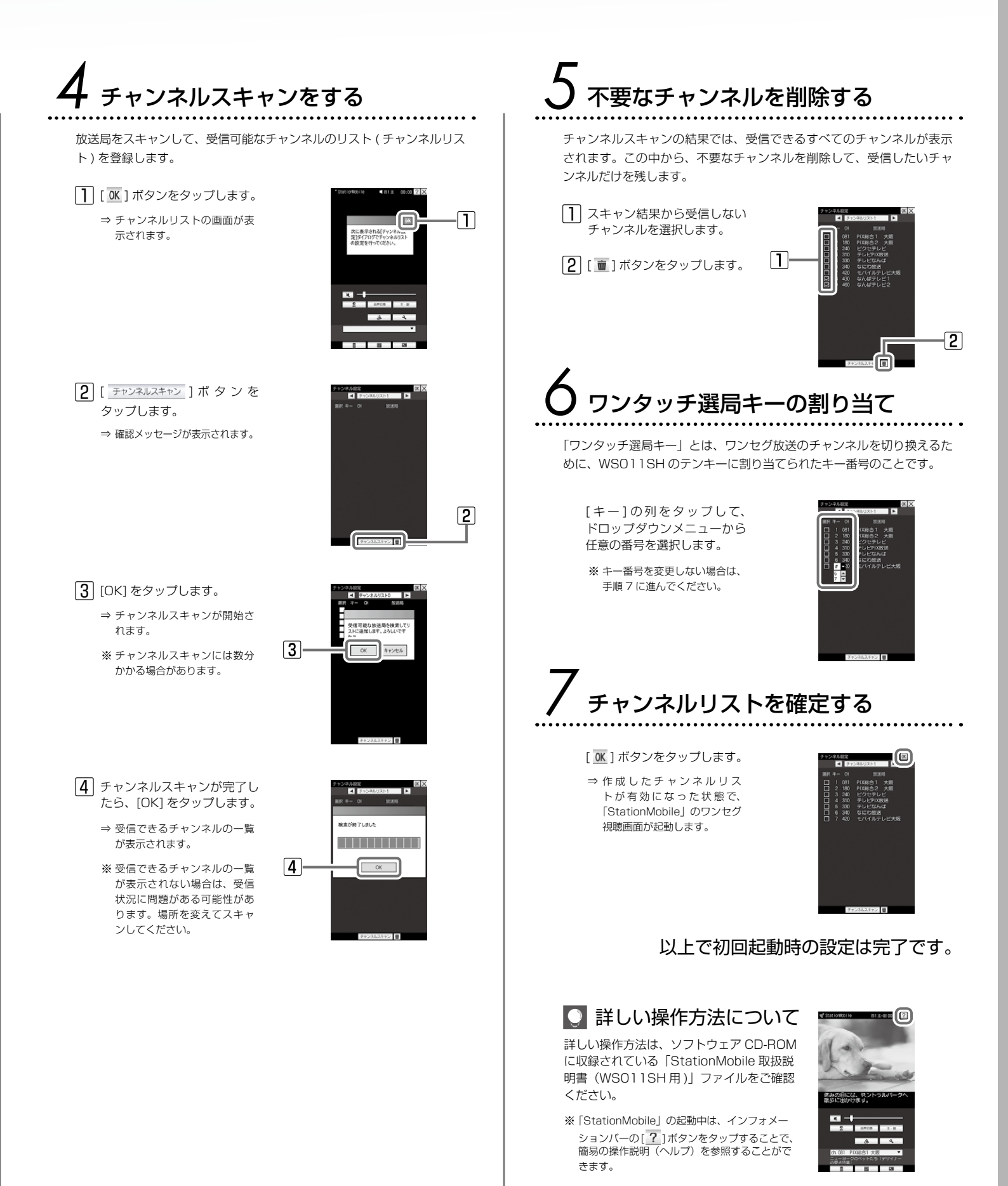

5

## パソコンでワンセグ放送を見る

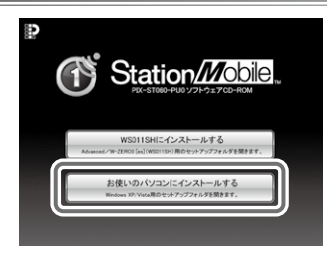

[StationMobile for USB] を使うと、パソコンでワンセグ放送を見ることができま す。「StationMobile for USB」のインストールについては、付属のソフトウェア CD-ROM に収録されている「はじめにお読みください.txt」と「セットアップ方法.txt」ファ イルの手順にしたがってください。

※ ソフトウェア CD-ROM をセットすると表示されるウィンドウで「お使いのパソコンにインストールする」をクリックします。

### ユーザーサポート

本製品や操作方法についてのご質問、ご相談は、弊社ユーザーサポートセンターまでお問い合わせください。

### ユーザーサポートセンター

ナビダイヤル(市内通話料金で、携帯電話からもご利用できます) TEL: 0570-02-3500

PHS からご利用の場合やナビダイヤルをご利用できない場合 TEL: 06-6633-2990 FAX: 06-6633-2992

受付時間:月曜日~金曜日 10:00~13:00、14:00~17:00 (年末年始・土日祝・弊社所定休日を除く)

### 安全上のご注意

警告

この表示は「火災や感電などにより死亡または重 傷を負う可能性が想定される」内容です。

| 記号 | 禁止事項                                                                                                    | 理由・対処方法                                               |
|----|----------------------------------------------------------------------------------------------------|-------------------------------------------------------|
| 0  | 本製品の分解や改造、修理などは絶対にし<br>ないでください。                                                                                    | 火災や感電、故障の原因になります。 修理<br>は弊社までご相談ください。                 |
| 0  | 本製品の上面や近くに液体容器や金属類を<br>置かないでください。                                                                                  | 液体や金属類が本製品の内部に入ると、火<br>災、感電、故障の原因になります。               |
| 0  | 本製品の内部に金属類や燃えやすいものを<br>入れないでください。                                                                                  | 火災や感電、故障の原因になります。                                     |
| 0  | 本製品の破損原因となる、下記の行為はし<br>ないでください。<br>本製品を傷つける、落とす、強い衝撃を与<br>える、加工する、熱器具に近づける、無理に<br>曲げる、ねじる、引っ張る、重いものをのせ<br>る、束ねるなど。 | 傷んだまま使用すると、火災や感電の原因に<br>なります。修理は弊社までご相談ください。          |
| 0  | 屋外で雷鳴が聞こえたときは、本製品に触<br>れたり使用しないでください。                                                                              | 感電の原因になります。                                           |
| 0  | ぬれた手で本製品に触れないでください。                                                                                                | 感電の原因になります。                                           |
| 0  | 変な臭いや音がしたり煙が出た場合は、す<br>ぐにパソコンの電源を切り、本製品をパソ<br>コンから抜いてください。                                                         | そのまま使用するとショートして、火災や<br>感電の原因になります。<br>修理は弊社までご相談ください。 |
| 0  | 液体・異物などが内部に入った場合は、す<br>ぐにパソコンの電源を切り、本製品をパソ<br>コンから抜いてください。                                                         | そのまま使用するとショートして、火災や<br>感電の原因になります。修理は弊社までご<br>相談ください。 |
| 0  | 本製品は小さなお子様の手が届かない場所<br>に設置してください。                                                                                  | 飲み込みやけがの原因になります。                                      |

#### この表示は「感電やその他の事故により、けがや家 注意

財に損害を与える可能性が想定される」 内容です。

| 記号 | 禁止事項                                                       | 理田・対処万法                             |
|----|------------------------------------------------------------|-------------------------------------|
| 0  | 直射日光の当たる場所や極端に温度が高く<br>なる場所、または極端に温度の低い場所で<br>は使用しないでください。 | 火災や故障の原因になります。                      |
| 0  | 湿気、油気、埃の多い場所や加湿器のある<br>場所では使用しないでください。                     | 火災や感電、故障の原因になります。                   |
| 0  | 本製品に付属のアンテナ以外は使わないで<br>ください。                               | 故障の原因になります。                         |
| 0  | 差込部分の埃などは、定期的に掃除してく<br>ださい。                                | 埃が付着したまま使用すると、火災の原因<br>になることがあります。  |
| 0  | 輸送、開梱、廃棄時には、パッケージの取り<br>扱いに気をつけてください。                      | パッケージの端で手などを切り、けがの原<br>因になることがあります。 |

### 製品仕様

#### 本製品の詳しい仕様は以下のとおりです。

※本製品は「外国為替及び外国貿易法」の規定により戦略物資等輸出規制製品に該当する場合があります。

| 外形寸法     | 【チューナーユニット本体】<br>約70.6mm (高さ) ×約31.0mm (幅) ×約10.4mm (最薄部厚さ)<br>※突起部を除く<br>※ WS011SH に接続時の高さは約95.0mm |
|----------|----------------------------------------------------------------------------------------------------|
| 質量       | 約 18g<br>※本体とロッドアンテナ部                                                                               |
| 使用温度     | 0 ~ 40℃(結露なきこと)                                                                                     |
| インターフェース | USB 2.0 (コネクタ形状:USB Series A)                                                                       |
| 給電方法     | USBバスパワー(WSO11SHまたはパソコンのUSBポートから供給)                                                                 |

| 国外に持ち出す際には、同法に基つき日本国の輸出許可申請等の手続きか必要になる場合かあります。 |                                   |  |  |  |
|------------------------------------------------|-----------------------------------|--|--|--|
| 電源電圧                                           | DC+5V                             |  |  |  |
| 消費電流(最大)                                       | 120mA                             |  |  |  |
| 受信放送                                           | 地上デジタルテレビジョン放送/携帯端末向けデジタル放送(ワンセグ) |  |  |  |
| 受信チャンネル                                        | UHF ch13~62                       |  |  |  |
| 伝送規格                                           | ISDB-T                            |  |  |  |